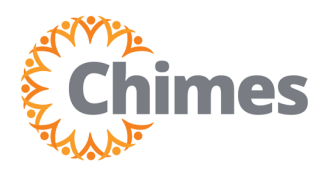

## Mobile Review, Edit, Approve Timecards

MANAGER ULTI TIME AND ATTENDANCE TRAINING AID

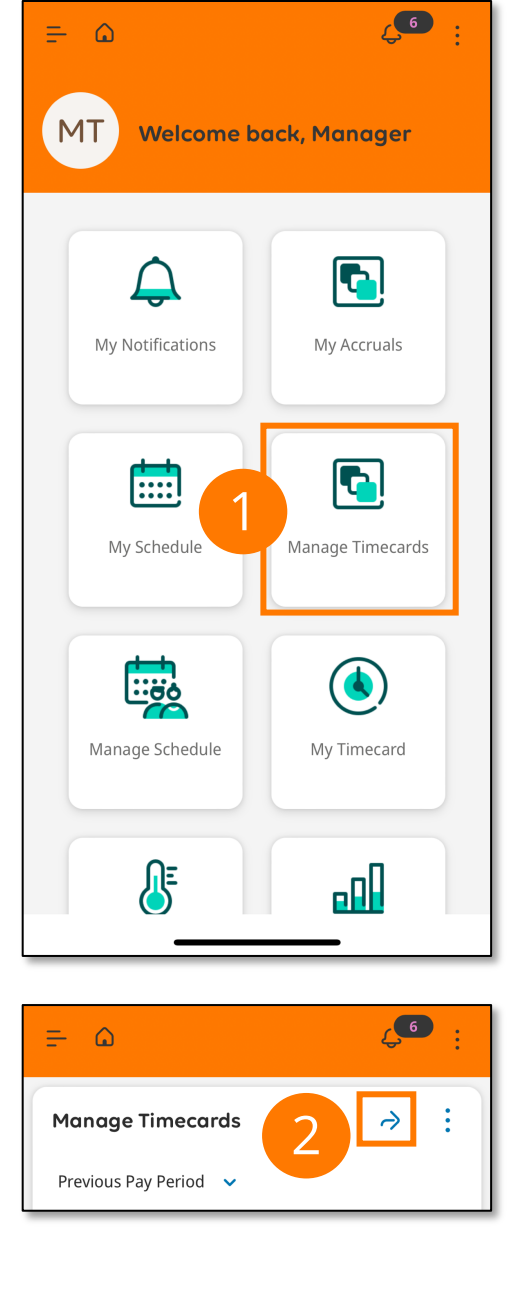

## **Review, Edit Timecards**

- 1. Tap the Manage Timecards tile.
- 2. Tap the arrow in the upper right corner to go to all team member timecards.
- 3. Use the employee drop-down to locate the team member you wish to review or edit.
- 4. Tap the calendar 🗇 icon to select Previous Pay Period.

| Test, Employee       Image: Status       Current Pay Period         Approx       Action Re:       More Ac:       General         Timeframe       Timeframe Total       Status       Current Pay Period         Timeframe       Timeframe Total       Status       Current Schedule Period         Nov       1st:       8:00 AM - 12:00 PM       Next Schedule Period         Nov       1st:       9:00 AM - 5:00 PM       Next Schedule Period + 1         Nov       1st:       9:00 AM - 5:00 PM       Yesterday         Total to Date:       12:00       More Notal:       8:00         Nov       1st:       9:00 AM - 5:00 PM       Yesterday         Total to Date:       12:00       More Notal:       8:00         Nov       1st:       9:00 AM - 5:00 PM       Yesterday         Yesterday       Tomorrow       Week to Date       Morth to Date         Last Week       Yesterday, Today, Tomorrow       Yesterday Plus 6 Days       Yesterday Plus 6 Days         Yesterday Jinus 13 Days       Last 7 Days       Last 30 Days       Last 30 Days                                                                                                    | = ₀              | Employee Ti             | imeca 🔿 📀 🗸 🥌      | Timeframe ×                |
|----------------------------------------------------------------------------------------------------|------------------|-------------------------|--------------------|----------------------------|
| Actor Re-<br>tons       More Ac-<br>tons       Current Pay Period         Timeframe       Timeframe Total       Status         68:00 Hrs       Image: Construction of the status       Current Pay Period         Nov       1st:       8:00 AM - 12:00 PM       Next Schedule Period         Nov       1st:       8:00 AM - 12:00 PM       Next Schedule Period         Daily Total:       4:00       Next Schedule Period         Nov       1st:       9:00 AM - 5:00 PM       Next Schedule Period + 1         Nov       1st:       9:00 AM - 5:00 PM       Yesterday         Today       Yesterday       Tomorrow         Veet       2nd:       2nd:       Nov         Daily Total:       8:00       Month to Date       Last Week         Yesterday       Today, Tomorrow       Yesterday, Today, Tomorrow       Yesterday, Today, Tomorrow         Nov       1st:       9:00 AM - 5:00 PM       Yesterday, Today, Tomorrow       Yesterday Plus 6 Days         Yesterday Minus 13 Days       Last 7 Days       Last 20 Days       Last 20 Days                                                                                                    | Test, Emplo      | oyee ≎ 🚺                |                    | Previous Pay Period        |
| Appro Appro     Appro Appro        Timeframe Timeframe Total   Baily Total: 4:00           Nov 1st:   9:00 AM - 5:00 PM   Yesterday   Total to Date:   2:00               Nov 1st:   9:00 AM - 5:00 PM   Yesterday   Yesterday   Total to Date:   2:00   Nov 1st:   9:00 AM - 5:00 PM   Yesterday   Yesterday   Yesterday   Yesterday   Yesterday   Yesterday   Yesterday   Yesterday   Yeste                                                                                                    |                  |                         |                    | Current Pay Period         |
| Timeframe       Timeframe Total       Status       Current Schedule Period         68:00 Hrs       IIII ©       Next Schedule Period         Nov       1st:       8:00 AM - 12:00 PM       Next Schedule Period + 1         Mon       2nd:       Daily Total:       4:00         Total to Date:       4:00       Today         Yesterday       Today         Yesterday       Tomorrow         Wed       2nd:         Daily Total:       8:00         Nov       1st:       9:00 AM - 5:00 PM         Wed       2nd:       Tomorrow         Wed       2nd:       Month to Date         Daily Total:       8:00       Month to Date         Intel to Date:       20:00       Month to Date         Nov       1st:       9:00 AM - 5:00 PM       Yesterday, Today, Tomorrow         Week to Date:       20:00       Yesterday Plus 6 Days       Yesterday Minus 13 Days         Last 7 Days       Last 30 Days       Last 30 Days       Last 30 Days                                                                                                    | Approv           |                         | on Re- More Ac-    | Next Pay Period            |
| Timeframe       Timeframe Total       Status         68:00       Hrs       IIII       O         Nov       1st:       8:00 AM - 12:00 PM       Next Schedule Period         2nd:       Daily Total:       4:00       Next Schedule Period + 1         Nov       1st:       9:00 AM - 5:00 PM       Yesterday         Total to Date:       12:00       Tomorrow       Yesterday         Nov       1st:       9:00 AM - 5:00 PM       Yesterday         Total to Date:       12:00       Week to Date         Nov       1st:       9:00 AM - 5:00 PM       Yesterday         Total to Date:       12:00       Yesterday       Yesterday         Nov       1st:       9:00 AM - 5:00 PM       Yesterday, Today, Tomorrow         Week to Date:       20:00       Yesterday, Today, Tomorrow       Yesterday, Today, Tomorrow         Yesterday       1st:       9:00 AM - 5:00 PM       Yesterday, Today, Tomorrow       Yesterday, Today, Tomorrow         Yesterday       1st:       9:00 AM - 5:00 PM       Yesterday, Today, Tomorrow       Yesterday, Today, Tomorrow         Yesterday       1st:       9:00 AM - 5:00 PM       Yesterday, Today, Tomorrow       Yesterday Plus 6 Days         Yesterday Minus 13 Days       Last 7 Days |                  |                         |                    | Previous Schedule Period   |
| Nov1st:8:00 AM - 12:00 PMNext Schedule PeriodMon<br>Of<br>Daily Total:4:00Next Schedule Period + 1Mor<br>Of<br>Total to Date:Next Schedule Period + 2Nov<br>Ter<br>Of<br>                                                                                                    | Timeframe        | Timeframe To<br>68:00 н | otal Status        | Current Schedule Period    |
| Nov1st:8:00 AM - 12:00 PMNext Schedule Period + 1Mon<br>Of<br>Daily Total:4:00<br>Total to Date: 4:00Next Schedule Period + 2Nov1st:9:00 AM - 5:00 PMYesterdayTue<br>                                                                                                    |                  |                         |                    | Next Schedule Period       |
| 06       Daily Total: 4:00         Total to Date: 4:00       Next Schedule Period + 2         Today       Yesterday         07       Daily Total: 8:00         Total to Date: 12:00       Tomorrow         Week to Date       Week to Date         Nov       1st: 9:00 AM - 5:00 PM         Wed       2nd:         Daily Total: 8:00       Month to Date         Image: Daily Total: 8:00       Month to Date         Last Week       Yesterday, Today, Tomorrow         Yesterday, Total: 0:00 AM - 5:00 PM       Yesterday, Today, Tomorrow         Yesterday, Total: 8:00       Yesterday, Today, Tomorrow         Yesterday Plus 6 Days       Yesterday Minus 13 Days         Last 7 Days       Last 30 Days                                                                                                    | Nov<br>Mon       | 1st:<br>2nd:            | 8:00 AM - 12:00 PM | Next Schedule Period + 1   |
| Nov       1st:       9:00 AM - 5:00 PM       Yesterday         Tue       2nd:       Tomorrow         Daily Total:       8:00       Tomorrow         Total to Date:       12:00       Week to Date         Nov       1st:       9:00 AM - 5:00 PM       Week to Date         Nov       1st:       9:00 AM - 5:00 PM       Month to Date         Last Week       Yesterday, Today, Tomorrow       Yesterday, Today, Tomorrow         Nov       1st:       9:00 AM - 5:00 PM       Yesterday, Today, Tomorrow         Nov       1st:       9:00 AM - 5:00 PM       Yesterday, Today, Tomorrow         Nov       1st:       9:00 AM - 5:00 PM       Yesterday, Today, Tomorrow         Nov       1st:       9:00 AM - 5:00 PM       Yesterday Plus 6 Days         Yesterday Days       Yesterday Minus 13 Days       Last 7 Days         Nov       1st:       PTO - 8:00       Last 30 Days                                                                                                    | 06               | Daily Total:            | 4:00               | Next Schedule Period + 2   |
| Nov       1st:       9:00 AM - 5:00 PM         Tue       2nd:       Tomorrow         Daily Total:       8:00       Week to Date         Nov       1st:       9:00 AM - 5:00 PM         Wed       2nd:       Month to Date         Daily Total:       8:00       Kov         Total to Date:       20:00       Yesterday         Vertice       Month to Date       Last Week         Vesterday, Today, Tomorrow       Yesterday, Today, Tomorrow         Yesterday Plus 6 Days       Yesterday Minus 13 Days         Total to Date:       28:00       Last 7 Days         Nov       1st:       PTO - 8:00                                                                                                    |                  | Total to Date:          | 4:00               | Today                      |
| Tue         2nd:         Tomorrow           Daily Total:         8:00         Week to Date           Nov         1st:         9:00 AM - 5:00 PM         Week to Date           Wed         2nd:         Daily Total:         8:00           Daily Total:         8:00         Last Week           Yesterday, Today, Tomorrow         Yesterday Plus 6 Days           Yesterday Minus 13 Days         Last 7 Days           Nov         1st:         PTO - 8:00                                                                                                    | Nov              | 1st:                    | 9:00 AM - 5:00 PM  | Yesterday                  |
| Total to Date: 12:00       Week to Date         Nov       1st:       9:00 AM - 5:00 PM         Week       2nd:       Last Week         Daily Total:       8:00         Total to Date:       20:00         Nov       1st:       9:00 AM - 5:00 PM         Yesterday, Today, Tomorrow       Yesterday, Today, Tomorrow         Yesterday Plus 6 Days       Yesterday Minus 13 Days         Total to Date:       28:00         Last 7 Days       Last 30 Days                                                                                                    | 07               | 2nd:<br>Daily Total:    | 8:00               | Tomorrow                   |
| Nov       1st:       9:00 AM - 5:00 PM         Wed       2nd:       Daily Total:       8:00         Daily Total:       8:00       Last Week         Yesterday, Today, Tomorrow       Yesterday Plus 6 Days         Nov       1st:       9:00 AM - 5:00 PM         Daily Total:       8:00         Thu       2nd:         Daily Total:       8:00         Total to Date:       28:00         Nov       1st:       PTO - 8:00         Nov       1st:       PTO - 8:00                                                                                                    |                  | Total to Date:          | 12:00              | Week to Date               |
| Wed       2nd:         Daily Total:       8:00         Total to Date:       20:00         Nov       1st:       9:00 AM - 5:00 PM         Thu       2nd:         Daily Total:       8:00         Total to Date:       28:00         Vesterday, Today, Tomorrow         Yesterday Plus 6 Days         Yesterday Minus 13 Days         Last 7 Days                                                                                                    | Nov              | 1st:                    | 9:00 AM - 5:00 PM  | Month to Date              |
| Total to Date: 20:00       Yesterday, Today, Tomorrow         Nov       1st:       9:00 AM - 5:00 PM         Thu       2nd:       Yesterday Plus 6 Days         Daily Total:       8:00         Total to Date:       28:00         Last 7 Days                                                                                                    | Wed<br>08        | 2nd:<br>Daily Total:    | 8:00               | Last Week                  |
| Nov         1st:         9:00 AM - 5:00 PM         Yesterday Plus 6 Days           Thu         2nd:         Yesterday Plus 6 Days         Yesterday Minus 13 Days           Total to Date:         28:00         Last 7 Days                                                                                                    |                  | Total to Date:          | 20:00              | Yesterday, Today, Tomorrow |
| Thu     2nd:       Daily Total:     8:00       Total to Date:     28:00       Last 7 Days                                                                                                    | Nov              | 1st:                    | 9:00 AM - 5:00 PM  | Yesterday Plus 6 Days      |
| Total to Date: 28:00<br>Nov 1st: PTO - 8:00<br>Last 30 Days                                                                                                    | Thu<br><b>09</b> | 2nd:<br>Daily Total:    | 8.00               | Yesterday Minus 13 Days    |
| Nov 1st: PTO - 8:00                                                                                                    |                  | Total to Date:          | 28:00              | Last 7 Days                |
|                                                                                                    | Nov              | 1st <sup>.</sup>        | PTO - 8:00         | Last 20 Days               |
|                                                                                                    |                  | , JL.                   | 110 0.00           | Last so Days               |
| Accruals Select Range                                                                                                    |                  |                         | Accruals           | Select Range               |
|                                                                                                    |                  |                         |                    |                            |

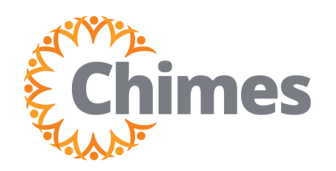

MANAGER ULTI TIME AND ATTENDANCE TRAINING AID

## **Review, Edit Timecards (Continued)**

- 5. Tap the date you wish to edit.
- 6. Enter the desired punch time.
- 7. Tap Save in the bottom right corner.
- 8. The desired punch has been saved.

| = ۵                      | Employee Timeca 🔿 💿 🗸 🥌                                                     |  |  |  |
|--------------------------|-----------------------------------------------------------------------------|--|--|--|
| Test, Employee 🗢 🚺 📩 🕇 🔶 |                                                                             |  |  |  |
| Approve                  | Remove Action Re- More Ac-<br>Approval quired tions ing                     |  |  |  |
| Timeframe                | Timeframe Total Status 76:00 Hrs                                            |  |  |  |
| Nov<br>Mon<br>06         | 1st: 8:00 AM - 12:00 PM<br>2nd:<br>Daily Total: 4:00<br>Total to Date: 4:00 |  |  |  |
| Nov<br>Tue<br>07         | 1st: 9:00 AM - 5:00 PM<br>2nd:<br>Daily Total: 8:00<br>Total to Date: 12:00 |  |  |  |
| Nov<br>Wed<br>08         | 1st: 9:00 AM - 5:00 PM<br>2nd:<br>Daily Total: 8:00<br>Total to Date: 20:00 |  |  |  |
| Nov<br>Thu<br>09         | 1st: 9:00 AM - 5:00 PM<br>2nd:<br>Daily Total: 8:00<br>Total to Date: 28:00 |  |  |  |
| Nov                      | 1st: PTO - 8:00                                                             |  |  |  |
|                          | Accruals :                                                                  |  |  |  |

| Test, Emp                 | oloyee                        | ×    |
|---------------------------|-------------------------------|------|
| <                         | 11/06                         | >    |
| Timeframe                 | Total to Date Status 3:00 Hrs | D    |
| Shift Tota                | 3:00                          |      |
| Punch In<br>Edited By Tes | 9:00 AM 6                     | : 💬  |
| Punch Out                 | 12:00 PM                      | : 💬  |
| Add Trans                 | sfer                          |      |
|                           | Add Punch                     |      |
|                           | Add Davrada                   |      |
|                           | Add Paycode                   |      |
|                           |                               |      |
|                           |                               |      |
|                           |                               |      |
|                           |                               |      |
|                           |                               |      |
|                           |                               | 7    |
|                           | Cancel                        | Save |
|                           |                               |      |
|                           |                               |      |

| ₽ ۵                        | Employee Ti                                    | meca 🔿                             |  |  |
|----------------------------|------------------------------------------------|------------------------------------|--|--|
| Test, Employee 🗢 🚺 📩 🕇 🗧 🔶 |                                                |                                    |  |  |
| Approve                    | Remove Action<br>Approval qui                  | More Ac-<br>ired tions ing         |  |  |
| Timeframe                  | Timeframe To<br><b>75:00</b> н                 | rs Status                          |  |  |
| Nov<br>Mon<br>06           | 1st:<br>2nd:<br>Daily Total:<br>Total to Date: | 9:00 AM - 12:00 PM<br>3:00<br>3:00 |  |  |
| Nov<br>Tue<br>07           | 1st:<br>2nd:<br>Daily Total:<br>Total to Date: | 9:00 AM - 5:00 PM<br>8:00<br>11:00 |  |  |
| Nov<br>Wed<br>08           | 1st:<br>2nd:<br>Daily Total:<br>Total to Date: | 9:00 AM - 5:00 PM<br>8:00<br>19:00 |  |  |
| Nov<br>Thu<br>09           | 1st:<br>2nd:<br>Daily Total:<br>Total to Date: | 9:00 AM - 5:00 PM<br>8:00<br>27:00 |  |  |
| Nov                        | 1st:                                           | PTO - 8:00                         |  |  |
|                            |                                                | Accruals                           |  |  |

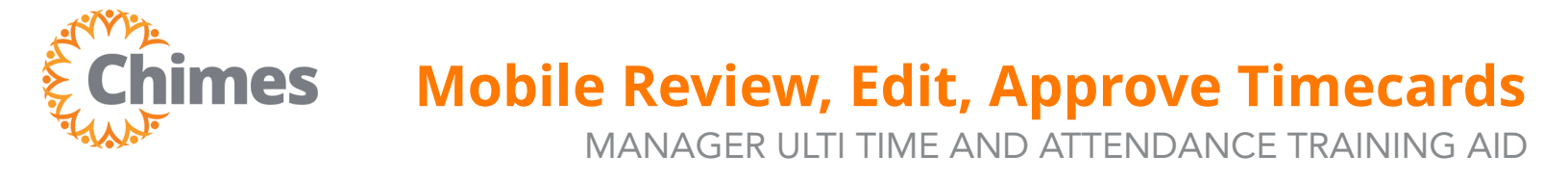

## **Approve Timecards**

- 1. Review the team members timecard for accuracy and tap Approve in the upper left corner.
- 2. A success message will appear on the screen.

| ☐ Employee Timeca ○ ○ ▼                                                                                                    |
|----------------------------------------------------------------------------------------------------|
| Test, Employee 🗢 🚺 📅 🖛 🖧 🔻 🛟                                                                                                    |
| Approve Action Re-<br>quired tions to the second second secon |
| Timeframe Timeframe Total Status 75:00 Hrs                                                                                                    |
| Nov         1st:         9:00 AM - 12:00 PM           Mon         2nd:                                                                                                    |
| Nov         1st:         9:00 AM - 5:00 PM           Tue         2nd:         07           Daily Total:         8:00           Total to Date:         11:00                                                                                                    |
| Nov         1st:         9:00 AM - 5:00 PM           Wed         2nd:         -           Daily Total:         8:00         -           Total to Date:         19:00                                                                                                    |
| Nov         1st:         9:00 AM - 5:00 PM           Thu         2nd:         Daily Total:         8:00           Total to Date:         27:00         Daily         Daily                                                                                                    |
| Nov 1st: PTO - 8:00                                                                                                    |
| Accruals                                                                                                    |

| = ₀                                | Employee Ti                                                          | imeca 🔿 💿 🗸 🗲                                     |  |  |  |  |  |
|------------------------------------|----------------------------------------------------------------------|---------------------------------------------------|--|--|--|--|--|
| Test, Emplo                        | yee 🗢 🚺<br>Remove Actio                                              | ti ▼ A ▼ C<br>A : O<br>on Re- More Ac- View Pend- |  |  |  |  |  |
| i Infor<br>Mana                    | Information Timecard Approved by Test,<br>Manager 12/01/2023 3:17 PM |                                                   |  |  |  |  |  |
| Timeframe<br>Current Pay<br>Period | Time<br>79                                                           | frame Total Status                                |  |  |  |  |  |
| Nov<br>Mon<br>20                   | 1st:<br>2nd:<br>Daily Total:<br>Total to Date:                       | 8:00 AM - 5:00 PM<br>9:00<br>9:00                 |  |  |  |  |  |
| Nov<br>Tue<br>21                   | 1st:<br>2nd:<br>Daily Total:<br>Total to Date:                       | 8:00 AM - 5:00 PM<br>9:00<br>18:00                |  |  |  |  |  |
| Nov<br>Wed<br>22                   | 1st:<br>2nd:<br>Daily Total:<br>Total to Date:                       | 8:00 AM - 5:00 PM<br>9:00<br>27:00                |  |  |  |  |  |
| Nov<br>Thu<br>23                   | 1st:<br>2nd:<br>Daily Total:                                         | Thanksgiving Day - 4:00<br>4:00                   |  |  |  |  |  |
|                                    |                                                                      | Accruals                                          |  |  |  |  |  |